## 授業共有フォルダへの接続設定(Windows 編)

| WW Backup PCD Unity                                                                                                    |                                |                                                                                                    |                                    |              |        |                         |
|----------------------------------------------------------------------------------------------------|--------------------------------|----------------------------------------------------------------------------------------------------|------------------------------------|--------------|--------|-------------------------|
| Reserver Of                                                                                                    |                                |                                                                                                    |                                    |              |        |                         |
| a al<br>Sea Hagelowertz                                                                                                    | 〒1日日 × 1254月-5<br>2755 本山 水平   |                                                                                                    |                                    | - 0 ×        |        |                         |
| Aleffering Andrew Syle<br>Aleffering Andrew Syle<br>Aleffering Useards 500<br>Class<br>Aleffering Useards 500<br>Aleffering Useards 500 | 2226 Res PE                    | Pro-Act LT 新聞 単<br>- A CORT ET TO TALE (1)<br>- A CORT ET TO TALE (1)<br>- A CORT ET TO TALE (1 | → 1 211  → 1 211  → 1 211          | ¢ Plezanet A |        |                         |
|                                                                                                    | 3 0 8                          | ①学内無線 LA                                                                                                    | N に接続後、エクス                         | プローラーを立ち     | 上げる(画面 | - あ antrone C<br>百下 A)。 |
| 〒 27√ル ホーム 共有                                                                                                    | 表示                             | R                                                                                                    |                                    | -            |        |                         |
|                                                                                                    | pcr-fs01¥授棄共有                  |                                                                                                    | ~ <del>)</del>                     | クイック アクセスの検索 | ٩      |                         |
| * 2192 P922                                                                                                    | < よく使用するフォルター (8)<br>デスクトップ    |                                                                                                    | ダウンロード                             |              |        |                         |
| ②アドレスバー(ウィン                                                                                                    | ンドウ上部 <b>B</b> )にり             | 以下を入力して enter                                                                                                    | を押せば接続完了て                          | ゔ゙゙す。        |        |                         |
| 【京都キャンパス】<br>【東京キャンパス】                                                                                                    | ¥¥na17pcr-fs0<br>¥¥tc17pcr-fs0 | 1¥授業共有<br>1¥授業共有                                                                                                    |                                    |              |        |                         |
|                                                                                                    | ※初回接続時にユーt<br>ユーザー名            | <sup>ギ</sup> ー名・パスワードを求めら<br>: <b>kuad_user</b> パスワー<br>(ともに kuad_user)                                                                                                    | nた場合は以下を入力。<br>ド: <b>kuad_user</b> | )            |        |                         |

③指定されたフォルダへアクセスしましょう。

| - T/270-5-     |           |        |             |
|----------------|-----------|--------|-------------|
| 77-1ル ホーム 共有 表 | Ti .      |        |             |
| + 🕒 ¥¥na17pcr- | fs01      |        | → クイックアクセスの |
| * 2122 72 2 DX | fs01¥授黑共有 |        | <b>Y</b>    |
| = デスクトップ ナ     | デスクトップ    | ダウンロード |             |